タブレット端末の Wi-Fi への接続マニュアル

## 1 接続したい Wi-Fi ネットワークを選択します。

「ネットワーク」欄に接続できるネットワーク一覧が表示されます。接続したい Wi-Fi ネットワー クをタップして選択します。パスワード入力画面が表示されるので、パスワードを入力し、「接続」 をタップします。

(1) 画面の「設定」をタップします。

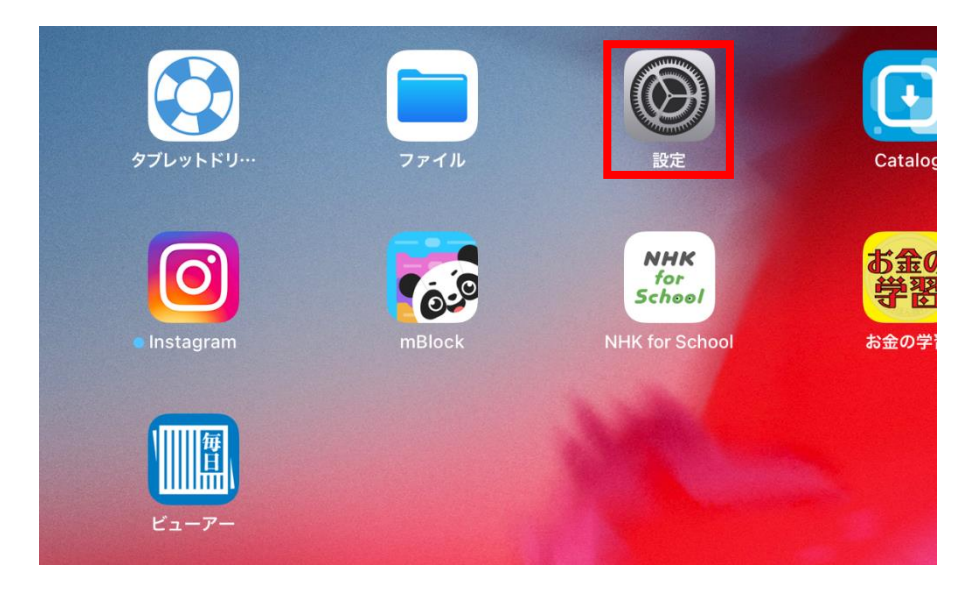

(2) Wi-Fi ネットワークを選択し、接続するネットワークをタップします。

| このiPadは都山市教育研修センターによって監理管理<br>されています。 デバイスの監理に関する詳しい情報… | Wi-Fi       |                           |
|---------------------------------------------------------|-------------|---------------------------|
| iPadにサインイン<br>iCloud、App Storeおよびその他を設…                 |             | ∎ <del>?</del> (j)        |
|                                                         | *>>57-2     |                           |
| ▶ 機内モード ①                                               | DIREC1      | • ╤ (j)                   |
|                                                         |             |                           |
| 🕤 Wi-Fi                                                 | SPW         | <b>§</b> <del>?</del> (j) |
| <ul> <li>♥Wi-Fi</li> <li>▶ Bluetooth オン</li> </ul>      | SPW<br>その他… | <b>₽</b> ≑ (j)            |

(3) ネットワークを接続するためのパスワードを入力し、「接続」をタップします。

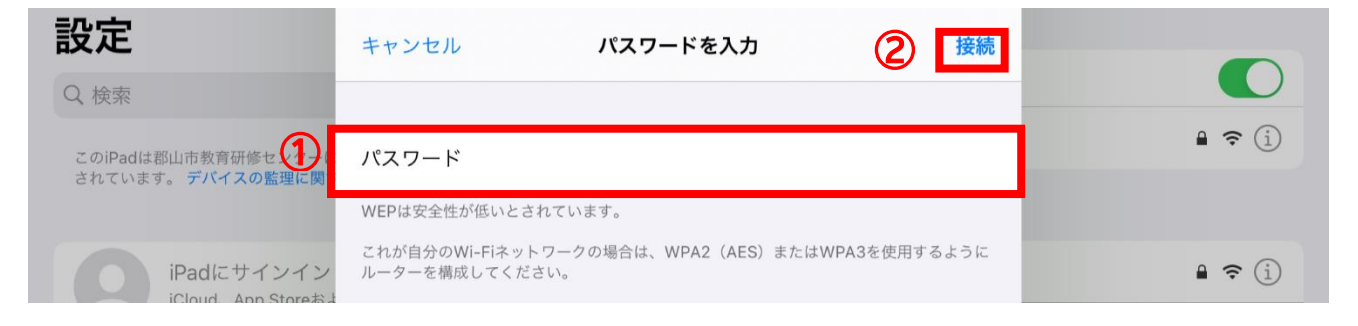

## 2 Wi-Fi ネットワークへの接続を確認する。

「設定」をタップし、接続している Wi-Fi ネットワークには"チェックマーク"が表示されます。また、 iPad の画面上部に Wi-Fi 接続アイコンが表示されます。

(1) Wi-Fi ネットワークに表示されます。

|                                                          |          | WI-FI |                     |
|----------------------------------------------------------|----------|-------|---------------------|
| 設定                                                       |          |       |                     |
| Q 検索                                                     | Wi-Fi    | (2)   |                     |
| このiPadは郡山市教育研修センターによって監理/管理<br>されています。 デバイスの監理に関する詳しい情報… | ~        | ?EA   | ₽ <del>\$</del> (j) |
|                                                          | マイネットワーク |       |                     |
| iPadにサインイン<br>iCloud、App Storeおよびその他を設…                  |          |       | ₽ <del>?</del> (j)  |
|                                                          | ネットワーク   |       |                     |
| ソフトウェア・アップデートは… 1 >                                      |          |       | ₽ <del>?</del> (i)  |
|                                                          |          |       | 🔒 🗢 🚺               |
| 勝内モード (1) (1) (1) (1) (1) (1) (1) (1) (1) (1)            | その他      |       |                     |
| 😨 Wi-Fi                                                  |          |       |                     |
| <b>Bluetooth</b> オン                                      | 接続を確認    |       | 通知 >                |

(2) 画面の右上の表示が以下のようであれば、Wi-Fi に接続しています。

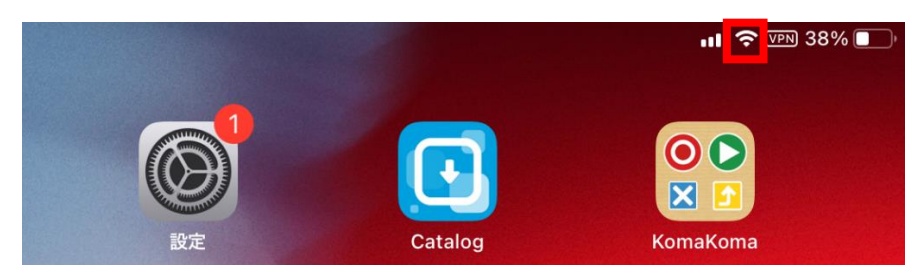

## 3 Wi-Fi ネットワークを削除する方法

タブレット端末を学校へ返却する際には、家庭の Wi-Fi ネットワークを削除してください。 「設定」→「Wi-Fi」→ 削除するネットワークを選択する。

| 設定                                                      | Carlos Carlos Ca |         |               |
|---------------------------------------------------------|----------------------------------------------------------------------------------------------------|---------|---------------|
| Q 検索                                                    | Wi-Fi                                                                                                    |         |               |
| このiPadは郡山市教育研修センターによって監理/管理<br>されています。 デバイスの監理に関する詳しい情報 | V SDW/NI 1127 7303EA                                                                                                    | ₽ 奈 (   |               |
|                                                         | マイネットワーク                                                                                                    |         |               |
| iPadにサインイン<br>iCloud、App Storeおよびその他を設…                 |                                                                                                    | ê 🗢 (Ì) | このネットワーク設定を削除 |
|                                                         | ネットワーク                                                                                                    |         |               |
| ソフトウェア・アップデートは… 윕 >                                     | DIRE                                                                                                    | e 🗢 🤅   | 自動接続          |
| $\cup$                                                  | Rai                                                                                                    | 🔒 🗢 👔   |               |
| ▶ 機内モード                                                 | その他                                                                                                    |         |               |
| ᅙ Wi-Fi                                                 |                                                                                                    |         |               |
| Bluetooth オン                                            | 接続を確認                                                                                                    | 通知 >    |               |